## **SKYWARD STUDENT PORTAL DIRECTIONS**

- On Google Chrome 📀 go to our School Website <u>www.sfdr-cisd.org</u>
- Then CLICK on the option "STUDENTS" located on the webpage menu
- Then you will CLICK on the option "STUDENT PORTAL LOGIN"

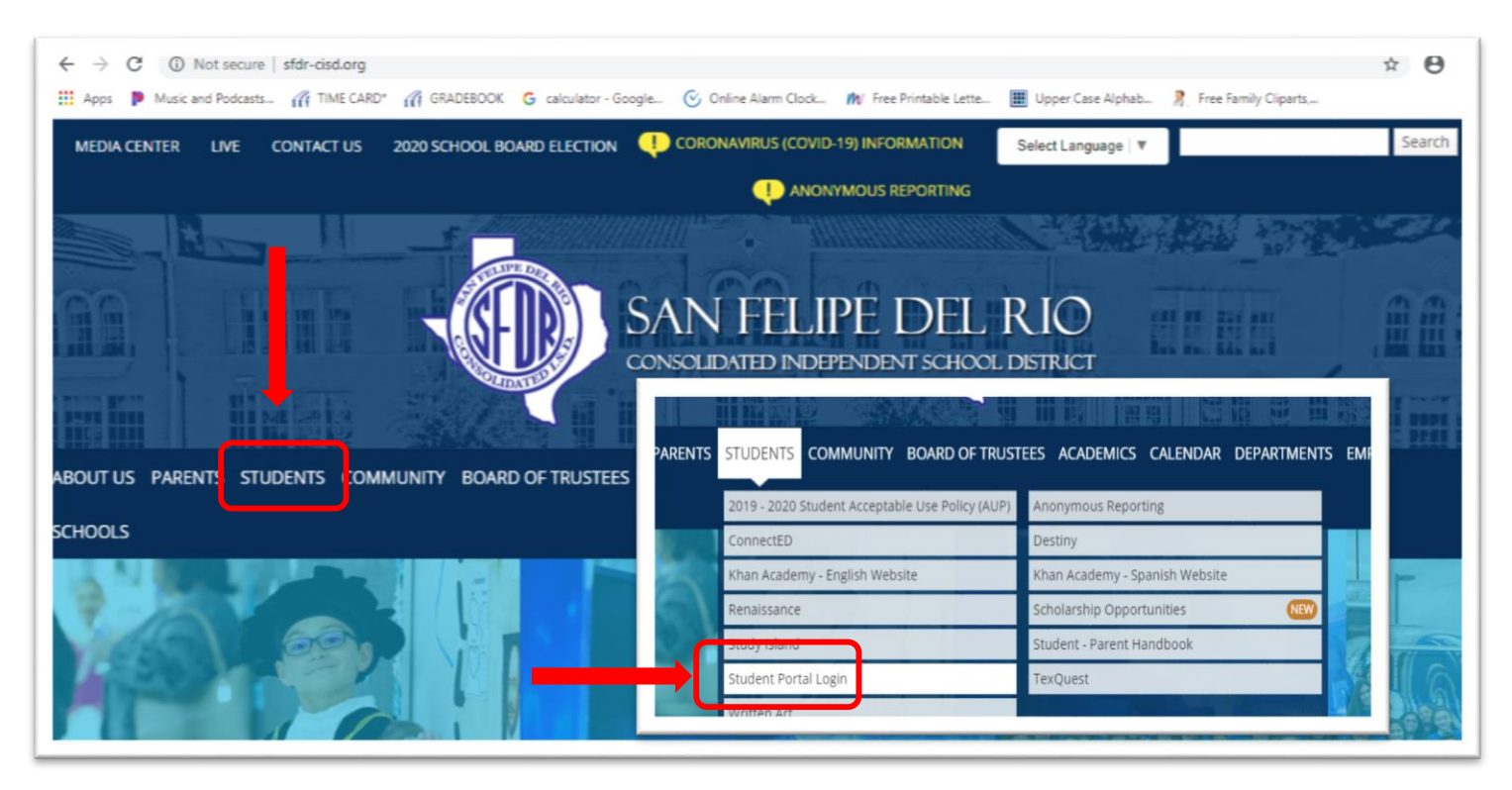

- Here you will see the screen Login screen to Skyward
- You will use the student's **ID/Lunch** # as the LOGIN ID (with the Zero)
- The temporary password will be "gorams" all in lower case no spaces
- Once the Login/Password have been entered, you will see the Assignments

| WELCOME TO<br>TEACHER GRADEBOOK,<br>PARENT & STUDENT PORTAL ACCESS              |
|---------------------------------------------------------------------------------|
| S K Y W A R D*<br>SAN FELIPE-DEL RIO CISD                                       |
| Login II<br>Passwori<br><b>GORAMS</b><br>Sign In<br>Forgot your Login/Password? |
|                                                                                 |

- On the HOME page the Assignments are in **GREEN** and listed in Subject order. For example: *ELA*, *Science*, *History*, *etc*.
- In the Green Box you will see the *Title of the assignment, the Availability of the assignment* and the "*Take assignment*" option in Blue
- To VIEW the student's assignment, you <u>MUST Click</u> on the <u>"TAKE ASSIGNMENT"</u> option <u>in order to see the work</u>

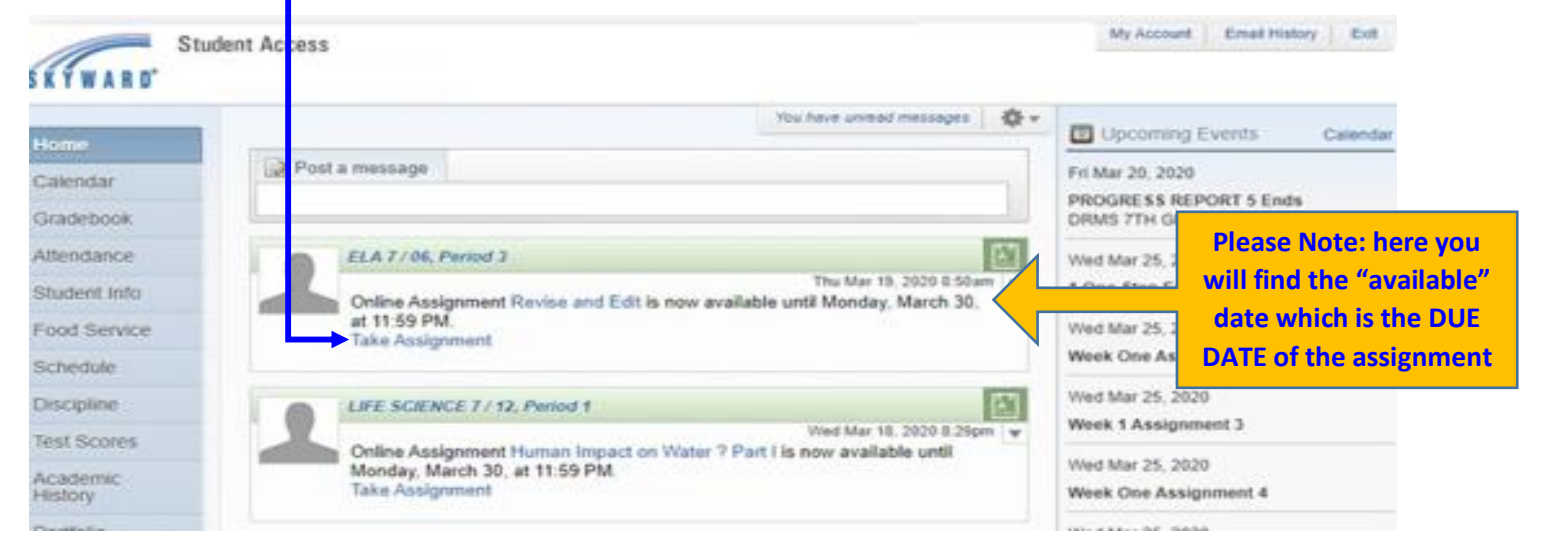

- Once the Assignment appears, the student will be able to choose Multiple Choice options, such as *A*,*B*,*C*,*D* or **True & False** by Clicking in the BOX
- **DON'T FORGET** to look on Top of the page to see if the assignment has more than 1 page. If so, CLICK on the "NEXT PAGE option to view the page
- Students will also have the option to: *Save, Save and Complete Later or Save and Complete Assignment*
- Once the Student has completed the assignment, they <u>MUST CLICK</u> on the "<u>SAVE AND COMPLETE ASSIGNMENT</u>" option in order to see the score.
- This option automatically sends work to the students Case Manager and gives the student the grade for the assignment

| Class: 7131 / 06 ELA 7<br>Assignment: Revise and Edit                                                                                                    | ALWAYS Look on<br>top of the screen to<br>see if the<br>assignment has                           |                                    |
|----------------------------------------------------------------------------------------------------|--------------------------------------------------------------------------------------------------|------------------------------------|
| Question 1 of 13                                                                                                    | more than 1 page                                                                                 | <u>N</u> ext Page                  |
| In sentence 5, Lana has attempted to<br>controlling idea?                                                                                                    | rovide a controlling idea for her paper. Which of the following could replace sentence 5 and mor | re effectively state Lana's Save   |
| A. A<br>B. B                                                                                                    |                                                                                                  | Save and<br>Complete Later         |
| C. C<br>D. D                                                                                                    |                                                                                                  | Save and<br>Complete<br>Assignment |
| Question 2 of 13                                                                                                    |                                                                                                  |                                    |
| Lana would like to add the following d<br><i>That's because the larger the volu</i><br>Where should this sentence be inserter<br>(7.7 points)<br>$\square$ A. F | tail to the second paragraph (sentences 6-13)<br>ne, the lower the unit price will be.<br>?      |                                    |
| B. G                                                                                                    |                                                                                                  |                                    |
| 🔲 С. Н                                                                                                    |                                                                                                  |                                    |
| U D. J                                                                                                    |                                                                                                  |                                    |

• To check if the work has been done, the GREEN BOXES will show you if the assignment has been completed and will give you the grade

|            | ELA 7 / 18, Period 1     Thu Mar 19, 2020 4:57pm     You have completed Online Assignment A Candle in the Darkness and it has been graded You have earned 83.3 out of 100 points for a grade of 83. View Results     View Results     Here you will see the grade for the assignment                                                                                                    |  |
|------------|----------------------------------------------------------------------------------------------------|--|
| It is IMPC | RTANT that you read the <b>ORANGE BOXES</b> – this will have                                                                                                    |  |
| important  | messages from your teachers                                                                                                    |  |
| You may    | <b>CLICK</b> the " <b>REPLY</b> " option if you have questions about the ts                                                                                                    |  |
| You can a  | lso contact the teacher by <b>CLICKING</b> on the Teachers name                                                                                                    |  |
| To DOWN    | VLOAD a PACKET that the Teacher might have sent you -                                                                                                    |  |
|            |                                                                                                    |  |
| I 1. f (   |                                                                                                    |  |
| LOOK IOP L | ne PAPERCLIP ICON and CLICK on it                                                                                                    |  |
|            |                                                                                                    |  |
|            | TIFFANY GUERRERO (ELA 7 / 18, Period 1)                                                                                                    |  |
|            | TIFFANY GUERRERO (ELA 7 / 18, Period 1) Image: Constraint of the second second secon |  |
|            | TIFFANY GUERRERO (ELA 7 / 18, Period 1)   Image: Constraint of the second second sec               |  |
|            | TIFFANY GUERRERO (ELA 7 / 18, Period 1)   Image: Comparison of the second of the second of the sec               |  |
|            | TIFFANY GUERRERO (ELA 7 / 18, Period 1)   Image: Comparison of the second of the second of the sec               |  |
|            | TIFFANY GUERRERO (ELA 7 / 18, Period 1)   Image: Comparison of the provided and the provided and t               |  |
|            | TIFFANY GUERRERO (ELA 7 / 18, Period 1)   Image: Comparison of the second second sec               |  |
|            | TIFFANY GUERRERO (ELA 7 / 18, Period 1)   Image: Comparison of the second of the second of the sec               |  |
|            | TIFFANY GUERRERO (ELA 7 / 18, Period 1)   Image: Constraint of the second of the second of the sec               |  |